**User Guide** 

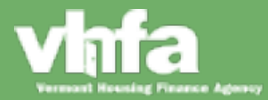

### **How to Access**

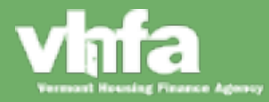

#### Where to access

(1) <u>www.VHFA.org</u> Home Page > (2) Business Partners > (3) Loan Origination Center

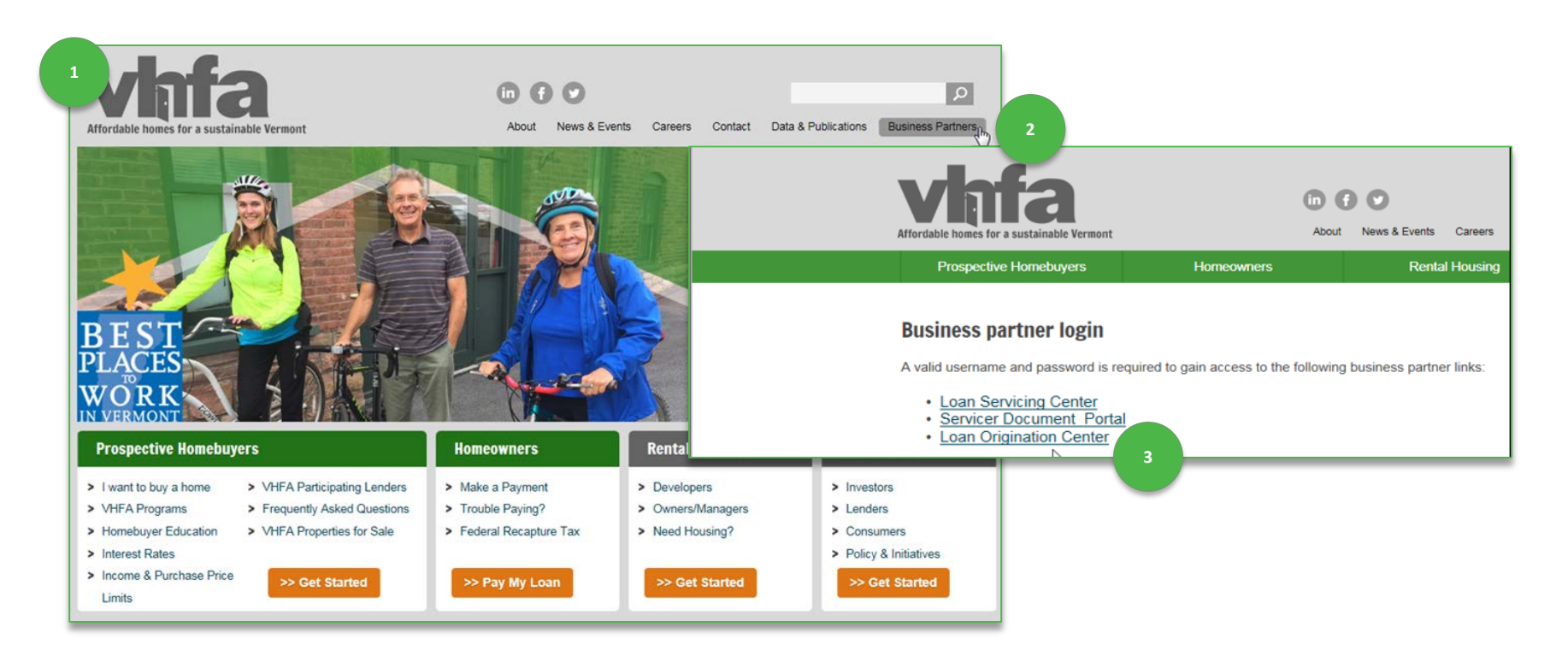

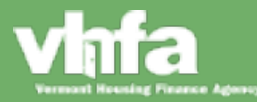

### Access & Log In

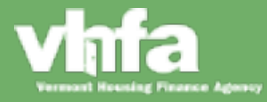

#### **First time access**

(1) Enter Lender ID, Username and Temporary Password Issued > (2) First Time Access Reset Password

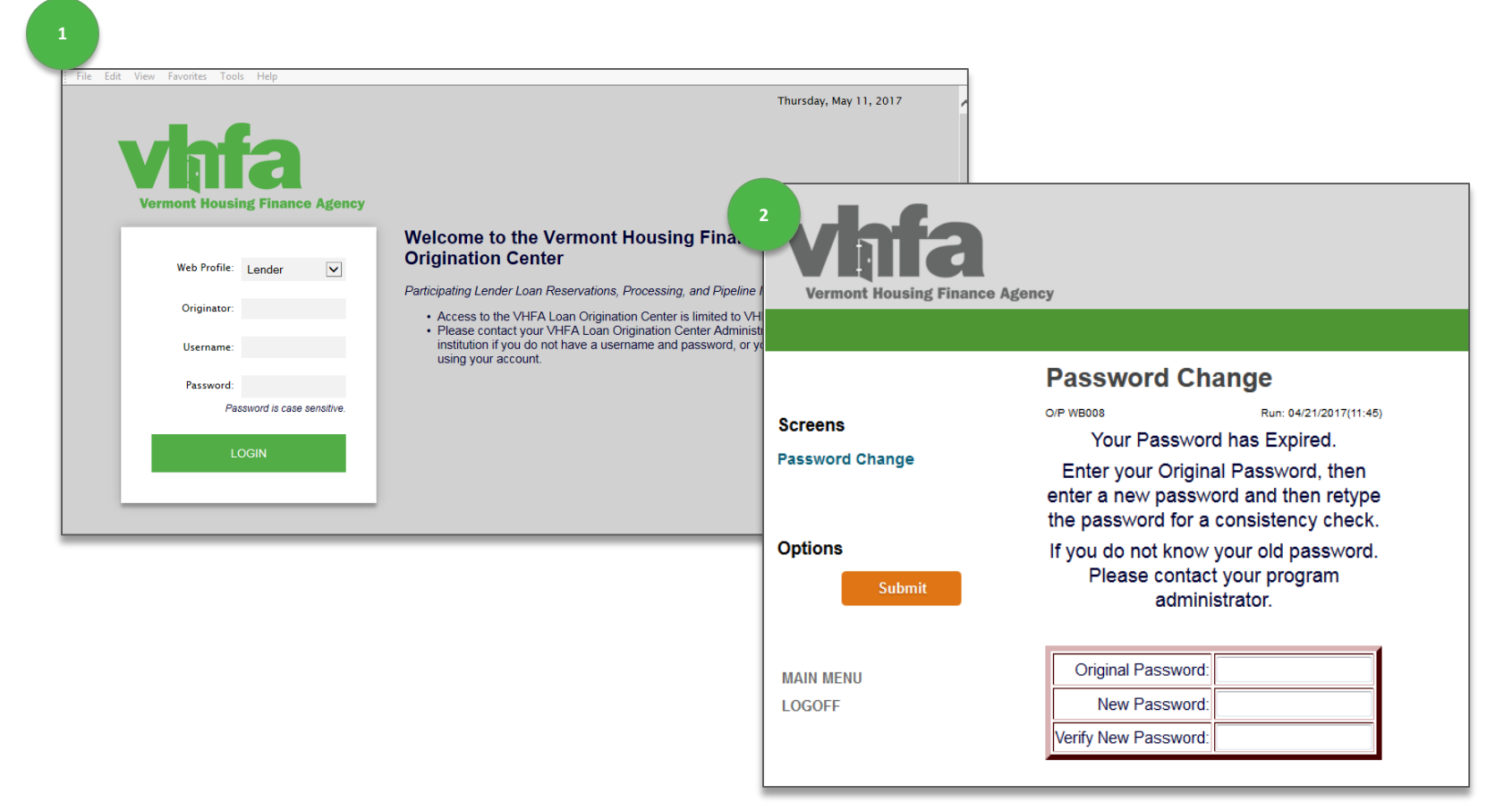

![](_page_4_Picture_4.jpeg)

#### Lender ID, Username, Password and Access Requirements

#### Lender ID

Use the Lender ID designated for the specific organization.

#### **User Name**

There is one administrative account per lender, the individual with access to that administrative account will manage setup of new accounts. The administrator will setup the username as FirstName LastName (i.e. Heather Kvasnak).

#### Password

There administrator will setup a temporary password. Upon first log-in, the system will prompt for a password change. The following are the password criteria:

- Minimum of 5 characters
- 1 upper case letter
- 1 lower case letter
- 1 numeric digit

#### **Access Requirements**

The following are the security and access parameters:

- Passwords expire after 180 days
- Session times out after 90 minutes
- 10 maximum failed logins; the administrator can unlock after 10 failed attempts

![](_page_5_Picture_17.jpeg)

![](_page_5_Picture_18.jpeg)

#### **Ongoing Access**

(1) Enter Lender ID, Username and Password Issued > (2) if you enter an incorrect password, system will give you the option to E-mail Password, follow email instructions to re-set password:

![](_page_6_Picture_3.jpeg)

![](_page_6_Picture_4.jpeg)

### **Lender Administrator**

![](_page_7_Picture_2.jpeg)

Administrator and User Setup

![](_page_8_Picture_2.jpeg)

![](_page_8_Picture_3.jpeg)

#### **Username and Password Administration**

Access to the Lender Administrative Account is through the new portal on <u>www.VHFA.org</u>:

- There is one Administrative Account assigned to a Lender
- Username for the Administrative Account is "Admin"
- The Password will be provided by VHFA

The Administrative Account will be responsible for <u>4 activities</u>:

- Create new user accounts
- Manage and update user account information
- Activate / Inactivate User Accounts
- Unlock a user account after 10 incorrect login attempts

**Note**: Lender Administrative Accounts are not able to delete user accounts, delete requests will need to be submitted to VHFA.

![](_page_9_Picture_12.jpeg)

**Access the Lender Administrative Account** 

(1) Enter Lender ID, Username and temporary Password issued > (2) view the User Account Maintenance

main menu:

![](_page_10_Picture_4.jpeg)

![](_page_10_Picture_5.jpeg)

Recommended upon first time 'Admin' log in

**Reset Lender Administrative Account Password** 

(1) Select <u>User Account Maintenance</u> > (2) Click on 'Admin' account > (3) update the <u>User Account</u>

<u>Maintenance</u> screen > (4) select <u>Submit</u>:

|                                       |                                                                                 |               | 5                                   | (7)                      |                                                       |
|---------------------------------------|---------------------------------------------------------------------------------|---------------|-------------------------------------|--------------------------|-------------------------------------------------------|
| Edit View Favorites Tools H           | Help                                                                            |               |                                     |                          |                                                       |
| Vinita<br>Vermont Housing Finance Age | ncy -                                                                           |               | Screens<br>User Account Maintenance | User Account I           | Maintenance<br>Run: 04/21/2017(10:19)<br>: [Lender ✔] |
|                                       | Monu                                                                            |               |                                     |                          |                                                       |
| MAIN MENU                             | Menu                                                                            |               |                                     | Username                 | John Doe                                              |
| LOGOFF                                | User Account Maintenance                                                        |               | Options                             | Password                 |                                                       |
|                                       | 0                                                                               |               |                                     | Retype Password          | ······                                                |
|                                       |                                                                                 |               | Баск                                | Last Activity Date       | 04/21/2017                                            |
|                                       |                                                                                 |               | Submit                              | Last Activity Time       | 00:00:00                                              |
|                                       |                                                                                 |               |                                     | Password Effective Date  | 00/00/0000                                            |
| 2 Edit View Favorites Tools           | s Help                                                                          |               |                                     | Number of Logins         |                                                       |
|                                       |                                                                                 |               | MAIN MENU                           | Number of Failed Logins. | 0                                                     |
|                                       |                                                                                 |               |                                     | Active                   |                                                       |
|                                       |                                                                                 |               |                                     | Locked Out               |                                                       |
| Vermont Housing Finance               | Agency                                                                          |               |                                     | Mailing                  | Address                                               |
|                                       |                                                                                 |               |                                     | Name                     |                                                       |
|                                       | User Account Maintenance                                                        |               |                                     | Company                  |                                                       |
| Paraana                               | OIP WB108 Run: 04/2                                                             | 1/2017(10:00) |                                     | Address 1                |                                                       |
| Screens                               |                                                                                 |               |                                     | City                     |                                                       |
| User Account Maintenance              | New User                                                                        |               |                                     | State                    |                                                       |
|                                       |                                                                                 |               |                                     | ZIP                      | 00000 - 0000                                          |
| Options                               | Click on the Back button to return to the main menu , or Click on a USER to mod | ify the user  |                                     | Phone 1                  | : ( 000 )- 000 - 0000 Ext: 0000                       |
| Back                                  | data.                                                                           |               |                                     | Phone 2                  | : ( 000 )- 000 - 0000 Ext: 0000                       |
| Submit                                | Web Profile Username Last Activity Logins                                       |               |                                     | Fax                      | ( 000 )- 000 - 0000                                   |
|                                       | Lender ADMIN 04/21/2017 1                                                       |               | 1                                   | E-Mail                   | JohnD@LenderBank.org                                  |
| MAIN MENU                             | Back Submit                                                                     |               |                                     |                          | Back Submit 4                                         |
| LUGUFF                                |                                                                                 |               | D                                   |                          |                                                       |
|                                       |                                                                                 |               |                                     |                          |                                                       |

![](_page_11_Picture_6.jpeg)

#### **Setup New User Accounts**

(1) Select User Account Maintenance > (2) select New User > (3) enter new user information, including Username and Password > (4) select Submit:

| 1 Edit View Favorites Tool<br>View Favorites Tool<br>View Favorites Tool<br>View Favorites Tool | s Help<br>Agency                                                                       | Vermont Hour               | fa<br>sing Finance Agency |                                                                                                    |                                            |                            |                                      |           |
|-------------------------------------------------------------------------------------------------|----------------------------------------------------------------------------------------|----------------------------|---------------------------|----------------------------------------------------------------------------------------------------|--------------------------------------------|----------------------------|--------------------------------------|-----------|
| MAIN MENU<br>LOGOFF                                                                             | Menu<br>User Account Maintenance                                                       | Screens<br>User Account Ma | 3                         | User Account N<br>or Weite<br>Web Profile:                                                                                                    | lainte                                     | nanc                       | e                                    |           |
| Pile Edit View Favorites                                                                        | Tools Help                                                                             | Options<br>Bas<br>Sub      | Ra<br>Require<br>ck       | equired Field > Username:<br>equired Field > Password:<br>d Field > Retype Password:<br>Last Activity Date:<br>Last Activity Time:<br>Password Effective Date:<br>Number of Logins: | 04/21/201<br>00-00-00-0<br>00/00/0000<br>0 | 7                          |                                      |           |
| Screens                                                                                         | User Account Maintenance<br>OrP WB108 Run: D                                           | MAIN MENU<br>LOGOFF        |                           | Number of Failed Logins:<br>Menu Sequence:<br>Active:<br>Locked Out:<br>Mailing<br>Name:                                                                                            | 0<br>0<br>2<br>Address                     |                            |                                      |           |
| Options<br>Back                                                                                 | Click on the Back button to return to the main menu , or Click on a USER to n<br>data. | modify the user            |                           | Company:<br>Address 1:<br>Address 2:<br>City:<br>State:<br>ZIP:                                                                                                    | ×                                          | *                          |                                      |           |
| Submit<br>MAIN MENU<br>LOGOFF                                                                   | Lender ADMIN 04/21/2017 1<br>Back Submit                                               |                            |                           | Phone 1:<br>Phone 2:<br>Fax:<br>Required Field > E-Mail:                                                                                                    | ( 000<br>( 000<br>( 000<br>Back            | )- 000<br>)- 000<br>)- 000 | - 0000<br>- 0000<br>- 0000<br>Submit | Ext: 0000 |

![](_page_12_Picture_4.jpeg)

![](_page_12_Picture_5.jpeg)

Run: 04/21/2017(10.12

#### **Username & Password Setup and Access Requirements**

#### **User Name Setup**

User Name setup should follow the same format: FirstName LastName (i.e. Heather Kvasnak).

#### **Password Setup**

The following are the password criteria:

- Minimum of 5 characters
- 1 upper case letter
- 1 lower case letter
- 1 numeric digit

#### **Access Requirements**

The following are the security and access parameters:

- Inactive accounts will automatically inactivate after 365 consecutive days of inactivity
- Passwords expire after 180 days
- Session times out after 90 minutes
- 10 maximum failed logins; the administrator can reset the password after 10 failed attempts

![](_page_13_Picture_16.jpeg)

**Ongoing User Account Management** 

(1) Select User Account Maintenance > (2) select user name > (3) update information > (4) select Submit:

| con view ravoines roois rie    | P                                                                       |                              | 3   | User Account Maintenand             | ce                   |
|--------------------------------|-------------------------------------------------------------------------|------------------------------|-----|-------------------------------------|----------------------|
| vhfa                           |                                                                         |                              |     | O/P WB108                           | Run: 04/21/2017(11:2 |
| Vermont Housing Finance Agence | 2 <b>9</b> :                                                            |                              |     | Web Profile: Lender 🗸               |                      |
|                                |                                                                         |                              |     | Username: JOHN DOE                  |                      |
|                                | Menu                                                                    |                              |     | Password:                           |                      |
| MAIN MENU                      | User Account Maintenance                                                |                              |     | Retype Password:                    |                      |
|                                | E                                                                       |                              |     | Last Activity Date: 04/21/2017      |                      |
|                                |                                                                         |                              | - 1 | Last Activity Time: 00:00:00:00     |                      |
| File Edit View Favorites Tools | Help                                                                    |                              |     | Password Effective Date: 10/22/2016 |                      |
|                                |                                                                         |                              |     | Number of Logins: 0                 |                      |
|                                |                                                                         |                              |     | Number of Failed Logins: 0          |                      |
|                                |                                                                         |                              |     | Menu Sequence: 0                    |                      |
| Vermont Housing Einance A      | Idaney                                                                  |                              |     | Active: 🗹                           |                      |
| Termony notions i munee A      | Bourd                                                                   |                              |     | Locked Out:                         |                      |
|                                |                                                                         |                              |     | Mailing Address                     |                      |
|                                | User Account Maintenance                                                | 3                            |     | Name:                               |                      |
| 0                              | O/P WB108                                                               | Run: 04/21/2017(10:00)       |     | Company:                            |                      |
| Screens                        |                                                                         |                              |     | Address 1:                          |                      |
| User Account Maintenance       | New User                                                                |                              |     | Address 2:                          |                      |
|                                |                                                                         |                              |     | City:                               |                      |
| Options                        |                                                                         |                              |     | State: 🗸                            | _                    |
|                                | Click on the Back button to return to the main menu , or Click<br>data. | on a USER to modify the user |     | ZIP: 00000 - 0000                   |                      |
| Back                           | Wab Profile Licomamo Last Activity                                      | Logine                       |     | Phone 1: ( 000 )- 000               | - 0000 Ext: 0000     |
| Submit                         | Web Frome Osemanie Last Activity                                        | Logins                       |     | Phone 2: ( 000 )- 000               | - 0000 Ext: 0000     |
|                                | Lender ADMIN 04/21/2017                                                 | 11                           |     | Fax: ( 000 )- 000                   | _ 0000               |
|                                | Lender JOHN DOZ 04/21/2017                                              | •                            |     | E-Mail: JohnD@LenderBa              | nk.org               |
| LOGOFF                         | Back Submit                                                             |                              |     | Back                                | Submit               |

![](_page_14_Picture_4.jpeg)

#### **Ongoing User Account Management**

| User Account N           | laintenance                   |
|--------------------------|-------------------------------|
| O/P WB108                | Run: 04/21/2017(11:22)        |
| Web Profile:             | Lender V                      |
| Username:                | JOHN DOE                      |
| Password:                |                               |
| Retype Password:         |                               |
| Last Activity Date:      | 04/21/2017                    |
| Last Activity Time:      | 00:00:00                      |
| Password Effective Date: | 10/22/2016                    |
| Number of Logins:        | 0                             |
| Number of Failed Logins: | 0                             |
| Menu Sequence:           |                               |
| Active:                  |                               |
| Locked Out:              | Address                       |
| Name:                    |                               |
| Company:                 |                               |
| Address 1:               |                               |
| Address 2:               |                               |
| City:                    |                               |
| State:                   | ×                             |
| ZIP:                     | 00000 - 0000                  |
| Phone 1:                 | ( 000 )- 000 - 0000 Ext: 0000 |
| Phone 2:                 | ( 000 )- 000 - 0000 Ext: 0000 |
| Fax:                     | ( 000 )- 000 - 0000           |
| E-Mail:                  | JohnD@LenderBank.org          |
|                          | Back Submit                   |

#### Manage and update user account information

- All yellow fields in the screenshot to the left are not editable
- All other fields can be updated by the administrator

#### Activate / Inactivate User Accounts

#### Active: 🗹

Set the check box labeled Active to designate active or inactive:

- Checked = Active
- Non Checked = Inactive

#### Unlock a user account after 10 incorrect login attempts ${\bf Locked \, Out: \ }$

Set the check box labeled Locked Out to allow/disallow access:

- Checked = user is locked out and cannot log on
- Not Checked = user can log on

![](_page_15_Picture_15.jpeg)

### **Main Menu: Access Overview**

![](_page_16_Picture_2.jpeg)

![](_page_17_Figure_1.jpeg)

![](_page_17_Picture_3.jpeg)

### **View Program Rates**

![](_page_18_Picture_2.jpeg)

#### **View Program Rates**

![](_page_19_Picture_2.jpeg)

![](_page_19_Picture_3.jpeg)

#### **View Program Rates**

View current **Program Rates** by product type (conventional or government) and VHFA program:

![](_page_20_Picture_3.jpeg)

![](_page_20_Picture_4.jpeg)

### **Register a New Loan**

![](_page_21_Picture_2.jpeg)

#### Register a New Loan

![](_page_22_Picture_2.jpeg)

![](_page_22_Picture_3.jpeg)

#### **Register a New Loan**

(1) Select Program Type (VHFA Program) > (2) Select Product Type (FNMA Conventional or Government)

| File Edit View Favorites Tools Help<br>View Favorites Tools Help<br>View Favorites Tools Help<br>View Favorites Tools Help |                             |                                                     |                                              |                                              |                                |
|----------------------------------------------------------------------------------------------------|-----------------------------|-----------------------------------------------------|----------------------------------------------|----------------------------------------------|--------------------------------|
|                                                                                                    | Program S                   | Selection                                           |                                              |                                              |                                |
| Screens                                                                                                    | OIP MLW220                  |                                                     |                                              |                                              | Run: 04/11/2017(15:38)         |
| Options                                                                                                    | Click on the<br>Program Typ | Back button to return to the me<br>be: Current Rate | in menu , or click on a Pr<br>60 day pricing | ogram from the list below.<br>90 day pricing | f available<br>110 day pricing |
| Back                                                                                                    | 1 Advantage                 |                                                     |                                              |                                              |                                |
|                                                                                                    | Advantage With As           | ssist                                               |                                              |                                              |                                |
| MAIN MENU                                                                                                    | MOVE                        |                                                     |                                              |                                              |                                |
| LOGOFF                                                                                                    | Move With Assist            |                                                     |                                              |                                              |                                |
|                                                                                                    | FNMA Convention             | onal 3.8750%                                        | 102.00000000%                                | 101.75000000%                                | 101.25000000%                  |
|                                                                                                    | Government                  | 3.6250%                                             | 102.25000000%                                | 102.00000000%                                | 101.50000000%                  |
|                                                                                                    |                             | 2                                                   |                                              |                                              |                                |
|                                                                                                    | MOVE MCC                    |                                                     |                                              |                                              |                                |
|                                                                                                    | MOVE MCC With               | Assist                                              |                                              |                                              |                                |

![](_page_23_Picture_4.jpeg)

#### **Register a New Loan with ASSIST**

(1) Select Program Type > (2a) Select Product Type > (2b) ASSIST Confirmation

| File Edit View Favorites Tools Help |                                       |                                                |                          |                                            |                                                        |
|-------------------------------------|---------------------------------------|------------------------------------------------|--------------------------|--------------------------------------------|--------------------------------------------------------|
| Vermont Housing Finance Agency      |                                       |                                                |                          |                                            |                                                        |
|                                     |                                       |                                                |                          |                                            |                                                        |
|                                     | <b>Program Selection</b>              |                                                |                          |                                            |                                                        |
| Screens                             | O/P MLW220                            |                                                | Run: 04/11/2017(15:38)   |                                            |                                                        |
| Program Selection                   |                                       |                                                |                          |                                            |                                                        |
|                                     | Click on the Back button to return to | the main menu , or click on a Program from the | ist below, if evailable. |                                            |                                                        |
| Options                             |                                       | 2                                              |                          |                                            |                                                        |
| Back                                | Program Type: Curr                    | Z Jay pricing 90 day p                         | ricing 110 day pricing   |                                            |                                                        |
| 1                                   | Advantage                             |                                                |                          |                                            |                                                        |
|                                     | MOVE                                  |                                                |                          |                                            |                                                        |
| MAIN MENU<br>LOGOFF                 | Move With Assist                      |                                                |                          |                                            |                                                        |
|                                     | FNMA Conventional 3.8                 | 750% 102.00000000% 101.7500                    | 00000% 101.250000000%    |                                            |                                                        |
|                                     | Government 3.6                        | 250% 102.25000000% 102.0000                    | 101.5000000000           |                                            |                                                        |
|                                     | MOVE MCC                              |                                                |                          |                                            |                                                        |
|                                     | MOVE MCC With Assist                  |                                                |                          | Program Options                            |                                                        |
|                                     |                                       | Caraana                                        |                          | O/P MLW226                                 | Run: 04/11/2017(15:41)                                 |
|                                     |                                       | Screens                                        |                          | You have picked th                         | Move With Assist program                               |
|                                     |                                       | Program Options                                |                          | An additional motionane under the Assist o | rooram will be reserved at the time the first mortgage |
|                                     |                                       |                                                |                          |                                            | s reserved.                                            |
|                                     |                                       | Ontions                                        |                          | Please click the 'Continue' b              | utton to proceed with the reservation, or              |
|                                     |                                       |                                                |                          |                                            | na manina na provina paga.                             |
|                                     |                                       | Back                                           |                          |                                            |                                                        |
|                                     |                                       |                                                |                          | Back                                       | Continue                                               |
|                                     |                                       | MAIN MENU                                      |                          |                                            |                                                        |
|                                     |                                       | LOGOFF                                         |                          |                                            |                                                        |
|                                     |                                       |                                                |                          |                                            |                                                        |

![](_page_24_Picture_4.jpeg)

#### **Complete Loan Registration Information**

(3) Complete all <u>Loan Information including Loan Type</u> selection from dropdown, <u>Interest Rate</u> defaults based on VHFA program and product type selected on prior screen:

| File Edit View Favorites Tools Help<br>Vermont Housing Finance Agency                                                | 3 Loan Information                                                                                                    |                        |                                                                                                    |
|----------------------------------------------------------------------------------------------------|----------------------------------------------------------------------------------------------------|------------------------|----------------------------------------------------------------------------------------------------|
| Screens                                                                                                    | O/P MLW145                                                                                                    | Run: 04/11/2017(15:43) |                                                                                                    |
| Loan information                                                                                                    | LOA                                                                                                    |                        |                                                                                                    |
| Property<br>Mortgagor<br>Co-Mortgagor<br>Other Financing / Non<br>Borrower<br>Options<br>Next<br>MAIN MENU<br>LOGOFF | Mortgagor First Name & MI:<br>Last Name & Suffix:<br>Mortgagor SSN:<br>Loan Amount:<br>Purchase Price:<br>Loan-to-Value:<br>Loan Type:<br>Date of Expected Closing:<br>Number in Household:<br>Originator Phone:<br>Lender 1st Mortgage Loan Number: |                        | FNMA HFA Preferred<br>FNMA Manual Home Readv<br>Rural Development<br>FHA<br>VA<br>MCC ONLY – NO VHFA LOAN |
|                                                                                                    | IN                                                                                                    | TEREST RATE            |                                                                                                    |
|                                                                                                    | Interest Rate:                                                                                                    | 4.0000                 |                                                                                                    |
|                                                                                                    |                                                                                                    | Next                   |                                                                                                    |

![](_page_25_Picture_4.jpeg)

**Complete Loan Registration Information** 

(4) Complete Property Information including County, New/Existing and Building Type:

![](_page_26_Figure_3.jpeg)

![](_page_26_Picture_4.jpeg)

**Complete Loan Registration Information** 

(5a) Complete <u>Mortgagor Information</u> including <u>Ethnicity</u> and <u>Marital Status</u>:

Tip: If the borrower has punctuation in their name do not enter (i.e. enter O Connor vs. O'Connor)

| File Edit View Favorites Tools Help<br>Vermont Housing Finance Agency                                          |                                                                                |                       | *<br>White - No<br>Black<br>American<br>Hispanic<br>Asian / Pa<br>Other, Un<br>Hawaiian/ | ot of HispatNic Origin<br>Indian/Alaskan Native<br>acific Islander<br>known<br>/Other Pacific Island |
|----------------------------------------------------------------------------------------------------|--------------------------------------------------------------------------------|-----------------------|------------------------------------------------------------------------------------------|----------------------------------------------------------------------------------------------------|
| 5<br>Screens<br>Loan Information<br>Property<br>Mortgagor<br>Co-Mortgagor<br>Other Financing / Non<br>Borrower | Mortgagor<br>OIP MLW147<br>PRIMARY<br>Ethnicity:<br>Gender:<br>Marital Status: | MORTGAGOR INFORMATION | 4/11/2017(18:05)                                                                         |                                                                                                    |
| Options<br>Reset<br>Next<br>MAIN MENU<br>LOGOFF                                                                | Date of Birth:<br>Number of Dependents:<br>Income Type<br>TOTAL INCOME         | Monthly Income        |                                                                                          | *<br>MARRIED<br>UNMARRIED<br>SEPARATED                                                               |

### vhfa

#### **Complete Loan Registration Information**

(5b) Complete <u>Co-Mortgagor Information</u> and <u>Second Co-Mortgagor Information</u> if applicable:

![](_page_28_Figure_3.jpeg)

![](_page_28_Picture_4.jpeg)

#### **Complete Loan Registration Information**

(6) Enter Loan Originator NMLS ID and (7) enter borrower email; all other fields are required only when the circumstance applies (see **Important** note to the right):

| Vigina<br>Vermont Housing Finance Agency                                            |                                                                                                    |                        |                                                                                   |                                                                                                    |
|-------------------------------------------------------------------------------------|----------------------------------------------------------------------------------------------------|------------------------|-----------------------------------------------------------------------------------|----------------------------------------------------------------------------------------------------|
|                                                                                     | Additional Information                                                                                                    | tion                   |                                                                                   |                                                                                                    |
| Screens                                                                             | O/P MLW148                                                                                                    | R                      | un: 12/18/2018(13:01)                                                             |                                                                                                    |
| Loan Information<br>Property<br>Mortgagor<br>Co-Mortgagor<br>Additional Information | 6<br>Loan Originator NMLS ID<br>Borrower Email<br>Subordinate Loan Source<br>Subordinate Loan/Grant \$<br>Non Borrowing Spouse Name<br>Non Borrowing Spouse SSN | Additional Information | 7<br>The L<br>is req<br>The E<br>requi<br>borro<br>email<br>"Non<br>The !<br>Sour | ortant Information<br>Loan Originator NMLS ID field<br>quired.<br>Borrower Email field is<br>ired, enter email for the<br>wer only. If you do not have an<br>I address for the borrower enter<br>e <sup>r</sup> .<br>Subordinate Loan/Grant<br>roe and Subordinate |
| MAIN MENU<br>LOGOFF                                                                 |                                                                                                    | Submit                 | comp<br>is sut<br>from<br>not e<br>Subs                                           | berafin there<br>bordinate financing secured<br>a source other than VHFA. Do<br>inter ASSIST or Affordable<br>idy Grant in these two fields.                                                                                                    |

![](_page_29_Picture_4.jpeg)

#### **Complete Loan Registration Information**

(8) Select <u>Submit</u> and > (9) <u>Retrieve Document</u> tab will pop-up to view/print/save <u>VHFA Reservation</u> <u>Confirmation</u>:

|                                       |                                         |                                                                                                    |                                                                                                    | _                                                                                                    |  |
|---------------------------------------|-----------------------------------------|----------------------------------------------------------------------------------------------------|----------------------------------------------------------------------------------------------------|----------------------------------------------------------------------------------------------------|--|
| File Edit View Favorites Tools Help   |                                         | 9                                                                                                    |                                                                                                    | Vermont Housing Finance Agency                                                                                                    |  |
|                                       |                                         | 1615-0                                                                                                    |                                                                                                    | au 400 + Budineton VT 05402,0400 + 002 054 5743 + 002 053 5422 //w/ + homenumershindentifichén are                                                                                                    |  |
| vhfa<br>Vimat Hundrid Finance Advance |                                         | Current Loa                                                                                                    | an Status:                                                                                                    | VHFA Reservation Confirmation                                                                                                    |  |
| Termony Housing Finance Agency        |                                         | Reservation                                                                                                    | n Date:                                                                                                    | 04/11/2017                                                                                                    |  |
|                                       |                                         | Final Purcha                                                                                                    | ase Date:                                                                                                    | 07/30/2017                                                                                                    |  |
|                                       |                                         | Lender:                                                                                                    |                                                                                                    | Lender Name                                                                                                    |  |
|                                       | Other Financing / Non Borrower          | User ID:                                                                                                    |                                                                                                    | Originator Name                                                                                                    |  |
|                                       | 0.0000000000000000000000000000000000000 | VHFA Loan                                                                                                    | Number:                                                                                                    | 12345678                                                                                                    |  |
| Screens                               | CIP MEW145 Roll, 0411/2017(10:          | Lender Loar                                                                                                    | n Number:                                                                                                    | 987654321                                                                                                    |  |
| Loss Information                      | Other Financing / Non Borrower          | Mortgagor                                                                                                    | Last Name:                                                                                                    | Borrower Last Name                                                                                                    |  |
| Property                              |                                         | Mortgagor                                                                                                    | First Name:                                                                                                    | Borrower First Name                                                                                                    |  |
| Mortgagor                             | Subordinate Financing                   | 1 <sup>st</sup> Co-Mort                                                                                          | tgagor Name:                                                                                                    |                                                                                                    |  |
| Co-Mortgagor                          | Total Estimated Amount                  | Non-Borrow                                                                                                    | wing Spouse:                                                                                                    |                                                                                                    |  |
| Other Financing / Non                 | Non Borrowing Spouse Name               | Program Ty                                                                                                    | pe:                                                                                                    | MOVE WITH ASSIST                                                                                                    |  |
| Borrower                              | Non Permuing Spause SSN 8               | Loan Type:                                                                                                    |                                                                                                    | FNMA HFA Preferred 95                                                                                                    |  |
|                                       | Non Borrowing Spouse SSN                | LTV:                                                                                                    |                                                                                                    | 90.00                                                                                                    |  |
|                                       |                                         | Loan Amou                                                                                                    | int:                                                                                                    | 100,000.00                                                                                                    |  |
| Ontions                               | Devel Colorit                           | Loan Term:                                                                                                    |                                                                                                    | 360                                                                                                    |  |
| opuons                                | Reset Submit                            | Interest Rat                                                                                                    | te:                                                                                                    | 4.0000                                                                                                    |  |
| Reset<br>Submit                       |                                         | Subordinate<br>Submission<br>The reserva<br>If the reserva                                                       | of compliance do<br>tion cannot be tr<br>vation is withdrav                                                                                                    | VHCB and ACCT grants<br>Conditions<br>numents is subject to all requirements set forth in the Compliance Checklist<br>ansferred to a different property or borrower without VHFA approval<br>in restrictions apply for resubmission     |  |
| MAIN MENU                             |                                         |                                                                                                    |                                                                                                    | Compliance Submission                                                                                                    |  |
| LOGOFF                                |                                         | Required with<br>• Batrieve the<br>• Cick *Print<br>• To submit a<br>• Upload and<br>This Reserva<br>review by V | Required within 30 days from the Reservation Date:<br>• Retrieve the application loan record from the Loan Detail screen<br>• Cick <sup>+</sup> Print Documental <sup>+</sup> at top of the page to access the VHFA Compliance Checklist<br>• To submit a loan package for review, Cick <sup>+</sup> "Document Images" on the top of the Loan Detail screen<br>• Upload and submit the VHFA Compliance Checklist with the required documents per the Checklist<br><b>Disclaimer</b><br>This Reservation Confirmation is conditionally issued based on the information provided by the lender and may be suit<br>review by VHFA. The input of incorrect into the tot of this confirmation being wold. Additional |                                                                                                    |  |
|                                       |                                         | and docume<br>MCC. Please<br>VHFA Form #400                                                                      | entation are subj<br>te review the info                                                                                                    | ext to review and this confirmation does not guarantee future approval, joan purchase, or issuance of a<br>rmation above carefully. For any changes contact us at 802-864-3743 or <u>homeownershipdepr@vhfa.org</u> .<br>Rev Dett: 5/17 |  |

![](_page_30_Picture_4.jpeg)

#### **Print Compliance Checklist**

(1) Select <u>View Loan Detail</u> > (2) Select <u>Print Documents</u>:

![](_page_31_Figure_3.jpeg)

![](_page_31_Picture_4.jpeg)

#### **Print Compliance Checklist**

(3) Select <u>VHFA Compliance Checklist</u> (4) system will display form and allow for print or save:

| vhfa                           |                                                                                                    | 4<br>Vermont Housing Finance Agency<br>564 Sate Paul St. + P.D. Box 458 + Burlington, VT OHIEL OHEL + SEC 264.5 VH = 802.584.5 VH = 802.584.5 VH = 802.6 VH = 802.6 VH = |
|--------------------------------|----------------------------------------------------------------------------------------------------|----------------------------------------------------------------------------------------------------|
| Vermont Housing Finance Agency |                                                                                                    | Dete: Program:<br>Lana Type:<br>Lender: Reservation Date:                                                                                                    |
| 3<br>Screens                   | Print Documents                                                                                                    | Finish Funchase Dates:<br>US Bank/AA X Montgale<br>Acquisition Cost:<br>Lander Lane &<br>Lander Manuel<br>Applicant(I):<br>Property Address:                                                                                                    |
| Options                        | OP MLW137<br>Forms Not Yet Printed for this Loan<br>Forms Previously Printed for this Loan that May be Reprinted<br>Forms Not Yet Available for Printing for This Loan<br>Click on a Form to Print | Completing Standings: 33 days from the Restruction Date Book<br>Field Provide Date: The Restruction Date Standing<br>Withdhead: If the restruction is althouse natively for resubmission<br>Res-Trendmentation: Restructions and bit treatments as althered reproperty or borrower without VMRA Approval<br>This compliance dedukts is issued based on the Intermetion provided by the lander for the purpose of outlining the required<br>documentation and dedukts is issued based on the Intermetion provided by the lander for the purpose of outlining the required<br>documentation and dedukts is insued based on the Intermetion provided by the lander for the purpose of outlining the required<br>documentation and ded into Constitute a guarantize for load approver, load purpose, or boardox of a MACC.                                                                                                    |
| Back                           | Reservation Confirmation - 04/11/2017<br>VHFA Compliance Checklist<br>VHFA - Conditional Commitment                                                                                                | Lender in responsible for, (1) alterministic the applicable condomitium eligibility are the requirements of MMA, FMA, KA et KD (2),<br>mendigine to competion of all regular soft the structurement of the regular socious agreement; and (2) Aul and proper underwinking,<br>credit and property, to meet the requirements of U.S. Bark, and FMAA or DMAA.<br>Lender warrants that: (1) All documentation provided is that see the counter (2) if there is a non-borrowing spouse all information has<br>been provided (3) if there is a metral dange to the information provided the search will mediately notify VHA; and (2) Lender<br>has compled in all other meterial regist with the requirements of the applicable VHA RoceSumi Guide.                                                                                                    |
| MAIN MENU<br>LOGOFF            |                                                                                                    | compared becaments: view networks in register bactoria documents. View a network to the view networks of the sec<br>only and does not include unenviniting to FMAA documents or gaments assignment for purchase by 2015 Bank<br>National Association. For VI-RA forms, the most current version must be used. Prese submit copies of the required documents, in<br>the order below, for the applicable program(s).<br>AdVMRTAD bocuments:                                                                                                    |
|                                |                                                                                                    |                                                                                                    |

\_Appressi Report (applicable and current INMA/FHUNC Form.) If the property is subject to a Land Trust Lease Agreement o Covernent, the appressi must be completed according to Fannie Mae and VHFA requirements. See the applicable procedur guide for defails.

![](_page_32_Picture_5.jpeg)

### **View Loan Pipeline**

![](_page_33_Picture_2.jpeg)

#### View Loan Pipeline

![](_page_34_Picture_2.jpeg)

![](_page_34_Picture_3.jpeg)

#### **View Loan Pipeline**

![](_page_35_Figure_2.jpeg)

### vhfa

**View Loan Pipeline** 

(3) View Loans for a Status > (4) Select a loan by clicking on any of the loan fields to view Loan Detail:

![](_page_36_Picture_3.jpeg)

![](_page_36_Picture_4.jpeg)

![](_page_36_Picture_5.jpeg)

### **View Loan Detail**

![](_page_37_Picture_2.jpeg)

#### View Loan Detail

![](_page_38_Picture_2.jpeg)

![](_page_38_Picture_3.jpeg)

#### View Loan Detail

(1) A loan can be accessed by <u>Loan Pipeline</u> (see prior slides for instruction) or accessing <u>View Loan Detail</u>. From the <u>View Loan Detail</u> page there are 3 options to access a loan (a) enter the VHFA loan number in the <u>Retrieve a Loan</u> field and select <u>Retrieve</u> (b) enter the lender loan number in the <u>Lender Loan Number</u> field and select <u>Retrieve</u> or (c) use the <u>Cross-Reference Tool</u> to lookup by Mortgagor First or Last Name:

| File Edit View Favorites | Tools Help                                                                                                    |                                                        | File Edit View Favorites Tools                                               | Help                                                                                                    |                                                                                                    |                                       |                                             |
|--------------------------|----------------------------------------------------------------------------------------------------|--------------------------------------------------------|------------------------------------------------------------------------------|----------------------------------------------------------------------------------------------------|----------------------------------------------------------------------------------------------------|---------------------------------------|---------------------------------------------|
| Screens                  | Loan Detail                                                                                                    | Run: 04242017(12:17)                                   | Vormont Housing Finance A                                                    | lgency                                                                                                    |                                                                                                    |                                       |                                             |
| Loan Detail              | Cross-Reference                                                                                                    |                                                        |                                                                              |                                                                                                    |                                                                                                    |                                       |                                             |
| MAIN MENU<br>LOGOFF      | a b Retrieve a Loan:<br>Lender Loan Number:<br>Lender Loan Number:<br>Loan Amount: S<br>Interest Rate: 0<br>Term: 0<br>Purchase Price: S<br>Program:<br>Sub Program:<br>Originator: •<br>Property: | Retrieve<br>Retrieve<br>00<br>0000 %<br>Payments<br>00 | Screens<br>Cross Reference by Name<br>Options<br>Back<br>MAIN MENU<br>LOGOFF | Cross Reference<br>P NUNCE<br>Market and the molecular<br>Market and the molecular<br>Market and the mol | e by Name<br>Free GOARDIT(1227)<br>and and tilds tearsth to begin your<br>the second second |                                       |                                             |
|                          | Servicer: N                                                                                                    | /A                                                     |                                                                              |                                                                                                    |                                                                                                    |                                       |                                             |
|                          | Loan Number Does Not Belon                                                                                                    | g to Originator                                        |                                                                              |                                                                                                    | Cross Reference                                                                                                    | by Name                               |                                             |
|                          | Mortgagor Name                                                                                                    | Social Security Number<br>XXX-XX-0000                  | S<br>C                                                                       | creens<br>cross Reference by Name                                                                                                    | OIP MUW204<br>Click o<br>Mortnagor Name                                                                                                    | n the name below you wish to retriev  | Run: 04/24/2017(12:28)<br>e.<br>Loop Statux |
|                          | Loan Status                                                                                                    | Date                                                   | 0                                                                            | Dptions<br>Back                                                                                                    | SMITH, JOHN<br>DOE, JOHN                                                                                                    | 02599998 CONDITIO<br>02599999 RESERVE |                                             |
|                          | Unsatisfied Conditions                                                                                                    | Requested Due                                          | J -                                                                          |                                                                                                    |                                                                                                    |                                       |                                             |

![](_page_39_Picture_4.jpeg)

#### View Loan Detail

(2) View Loan Detail and access navigational buttons for (a) <u>Cross-Reference</u>, (b) <u>Print Documents</u> and (c) <u>Document Images</u> and view (d) <u>Unsatisfied Conditions</u>:

| Loan Detail                 | a                                                                                                    | b                                                                                                    | c                                                                                                    | Run: 05/10/2017                        |
|-----------------------------|----------------------------------------------------------------------------------------------------|----------------------------------------------------------------------------------------------------|----------------------------------------------------------------------------------------------------|----------------------------------------|
| 2                           | oss-Reference Pr                                                                                                    | rint Documents                                                                                                    | Document Ima                                                                                                    | ages                                   |
|                             | Retrieve a Loan:                                                                                                    | 12345678                                                                                                    | Retrieve                                                                                                    |                                        |
|                             | Lender Loan Number:                                                                                                    | 987654321                                                                                                    | Retrieve                                                                                                    |                                        |
|                             | Loo<br>Int<br>Reservation Expir<br>Su                                                                                                    | an Amount: S<br>erest Rate: 4<br>Term: 2<br>hase Price: 5<br>ation Date: 6<br>Program: 6<br>b Program: 7<br>Property: 6<br>Servicer: US | 100,000.00<br>10000 %<br>160 Payments<br>1515,000.00<br>17/30/2017<br>conventional<br>render Name<br>roperty Address<br><b>Bank Home Mtg-MF</b>                                                                                                    | RP Division                            |
|                             |                                                                                                    |                                                                                                    |                                                                                                    |                                        |
|                             | Mortgagor Nar                                                                                                    | пе                                                                                                    | Social Sec                                                                                                    | urity Number                           |
| Borrower F                  | Mortgagor Nar<br>irst & Last Name                                                                                                    | тe                                                                                                    | Social Sec<br>XXX-XX-                                                                                                    | urity Number<br>1234                   |
| Borrower F                  | Mortgagor Nar<br>írst & Last Name<br>Loan Si                                                                                                    | me<br>tatus                                                                                                    | Social Sec<br>XXXX-XXX-<br>Date                                                                                                    | urity Number<br>1234                   |
| Borrower F                  | Mortgagor Nar<br>irst & Last Name<br>Loan S<br>*<br>INCOMPLETE RES                                                                                                    | me<br>tatus<br>ERVATION                                                                                                    | Social Sec<br>XXX-XX-<br>Date<br>04/11/2017<br>04/11/2017                                                                                                    | urity Number<br>1234                   |
| Borrower F                  | Mortgagor Nar<br>irst & Last Name<br>Loan S<br>*<br>INCOMPLETE RES<br>RESERVED<br>IN REVIEW                                                                                             | ne<br>tatus<br>ER\/ATION                                                                                                    | Social Sec<br>2004-204-<br>Date<br>04/11/2017<br>04/11/2017<br>04/11/2017<br>04/12/2017                                                                                                    | urity Number<br>1234                   |
| Borrower F                  | Mortgagor Nar<br>irst & Last Name<br>Loan \$<br>*<br>INCOMPLETE RES<br>RESERVED<br>IN REVIEW<br>INCOMPLETE                                                                              | ne<br>tatus<br>ER\/ATION                                                                                                    | Social Sec<br>2002-202-<br>Date<br>04/11/2017<br>04/11/2017<br>04/11/2017<br>04/12/2017<br>04/13/2017                                                                                                    | urity Number<br>1234                   |
| Borrower F                  | Mortgagor Nar<br>irst & Last Name<br>Loan S<br>"<br>INCOMPLETE RES<br>RESERVED<br>IN REVIEW<br>INCOMPLETE<br>CONDITIONAL COI                                                            | ne<br>tatus<br>ERVATION<br>MMITMENT                                                                                                    | Social Sec<br>2003-306-<br>Date<br>04/11/2017<br>04/12/2017<br>04/12/2017<br>04/13/2017<br>04/27/2017                                                                                                    | urity Number<br>1234                   |
| borrower F                  | Mortgagor Nar<br>irst & Last Name<br>Loan S<br>INCOMPLETE RES<br>RESERVED<br>IN REVIEW<br>INCOMPLETE<br>CONDITIONAL CON                                                                 | ne<br>tatus<br>ER\/ATION<br>MMITMENT                                                                                                    | Social Sec           XXX-3X-           Date           04/11/2017           04/11/2017           04/12/2017           04/12/2017           04/12/2017           04/12/2017           04/12/2017           04/12/2017           04/12/2017           04/12/2017           04/12/2017           04/12/2017 | urity Number<br>1234<br>Due            |
| d<br>Other Mor              | Mortgagor Nar<br>irst & Last Name<br>Loan S<br>INCOMPLETE RES<br>RESERVED<br>IN REVIEW<br>INCOMPLETE<br>CONDITIONAL COI<br>Unsatisfied Condition<br>tgages                              | ne<br>tatus<br>ERVATION<br>MMITMENT<br>15                                                                                               | Social Sec<br>2003-306-<br>Date<br>04/11/2017<br>04/11/2017<br>04/12/2017<br>04/12/2017<br>04/12/2017<br>04/27/2017<br>Requested                                                                                                    | urity Number<br>1234<br>Due            |
| d<br>Other Mor<br>Loan Amou | Mortgagor Nar<br>irst & Last Name<br>Loan S<br>*<br>INCOMPLETE RES<br>RESERVED<br>IN REVIEW<br>INCOMPLETE<br>CONDITIONAL CON<br>Unsatisfied Condition<br>tgages<br>ant Interest Rate Te | ne<br>tatus<br>ERVATION<br>MMITMENT<br>ns                                                                                               | Social Sec<br>XXX-304-<br>Date<br>04/11/2017<br>04/11/2017<br>04/12/2017<br>04/12/2017<br>04/12/2017<br>04/12/2017<br>04/27/2017<br>Requested<br>Amortization Type                                                                                                    | urity Number<br>1234<br>Due<br>Program |

- a) <u>Cross-Reference</u> will take you back to a search option by Mortgage First and Last Name (see prior slide).
- b) <u>Print Documents</u> will allow you to view and print VHFA forms (Reservation Confirmation, Compliance Checklist and Conditional Commitment).
- c) <u>Document Images</u> will take you to a screen where you can upload loan documents.
- d) <u>Unsatisfied Conditions</u> lists outstanding conditions for both VHFA and U.S. Bank (as applicable).
- e) <u>Other Mortgages</u> lists all VHFA programs for a specific borrower (i.e. if you are viewing the loan detail

Loan Status Change

When there is a loan status change (Incomplete, Conditional Commitment, Post-Closing Conditions or Post Closing Approval) (1) an email notification will be sent to one common email address (i.e. a group email address is best)> (2) this email will be the primary communication method to prompt a lender to access the Loan Detail page where they can view <u>Unsatisfied Conditions</u> in the case of Incomplete, print the Conditional Commitment letter and receive notification when there are Post-Closing Conditions or Post Closing Approval

![](_page_41_Picture_3.jpeg)

![](_page_41_Picture_4.jpeg)

**Unsatisfied Conditions** 

(1) <u>Unsatisfied Conditions</u> for both VHFA and U.S. Bank can be viewed on the <u>Loan Detail</u> page:

![](_page_42_Picture_3.jpeg)

#### **Important Improvement:**

 In the old system, VHFA would upload an unsatisfied conditions list that would have to be accessed in the portal and downloaded, in the new system conditions will be displayed on the Loan Detail page.

| Unsatisfied Conditions                                                                             | Requested    | Due        |
|----------------------------------------------------------------------------------------------------|--------------|------------|
| Copy of a completed 1008. (missing from package<br>Updated DU to reflect "HFA Preferred verbiage". | ) 04/12/2017 | 00/00/0000 |
| Copy of an acceptable appraisal.                                                                   | 04/12/2017   | 00/00/0000 |

![](_page_42_Picture_7.jpeg)

#### **Print Documents**

(1) Select <u>Print Documents</u> navigational button > (2) View list of documents:

![](_page_43_Picture_3.jpeg)

![](_page_43_Picture_4.jpeg)

#### **Document Images**

(1) Select <u>Document Images</u> navigational button > (2) Access screen to <u>Upload Loan Document(s</u>):

| vhfa<br>Vermont Housing Finance Agency |                                                                                                    | Ver                                                                                                    | mont Housing Finance Agency                                                                                                    |                                                                                                    |
|----------------------------------------|----------------------------------------------------------------------------------------------------|----------------------------------------------------------------------------------------------------|----------------------------------------------------------------------------------------------------|----------------------------------------------------------------------------------------------------|
| creens<br>ooan Detail                  | Loan Detail<br>or MUNI23<br>Cross-Reference Print Documents                                                                                                    | 1<br>Document Images                                                                                                    | 2 Loan Documents or MLW300 This screen allows you to upload completed loan pactor of the previously used to retrieve and view previously used to retrieve and view previously used to retrieve and v | Run: 04/24/2017(13.07)<br>kages or individual loan documents as well<br>poaded loan documents.                                                                                                    |
| IIN MENU<br>IGOFF                      | Retrieve a Loan (02599999)<br>Lender Loan Number:                                                                                                    | Retrieve Option                                                                                                    | IS Upload Loan Doc                                                                                                    | ument(s)                                                                                                    |
|                                        | Loan Amount, 31<br>Interest Rate, 4.0<br>Purchase Price, 52<br>Reservation Expiration Date, 07<br>Program, 00<br>Sub Program, 00<br>Originator, 0<br>Property: Pf | 43,940,000<br>000 % D Payments MAIN M<br>24,000,00 LOGOF<br>24,000,00 LOGOF<br>30/2017 LOGOF<br>NVE WITH ASSIST<br>nventional<br>RIGINATOR NAME<br>NOPERTY ADDRESS | ENU Lender is responsible for: (1) Determining the age<br>requirements of FIMA, FAV, VA or R(); (2) Mans<br>enforcement of the requirements of 0.1<br>property, 15 met the requirements of 0.1<br>F<br>Lender warrants that: (1) All documentation provided<br>borrowing spouse all information provided the lender will<br>Received Jottom next to the docum<br>Please browse for the document(s) you would like to<br>I you would like to<br>the button to upload<br>if you experiece problems uploading documents plear                                                                                                    | bicable Condominum eligibility por the<br>ing the completion of all repairs and the<br>P.Full and proper underwrithing, credit and<br>Sama, and FNAko CRNAA.<br>Is true and accurate. (2) If there is a non-<br>and (3) If there is a material change to the<br>immediately notify VHFA.<br>Is and the true to view.<br>pload, then click the UploadPlease click on<br>document(s).<br>Is true ploading fewer documents at a time. |
|                                        | Servicer: US<br>Mortgagor Name                                                                                                    | Bank Home Mtg-MRBP Division                                                                                                    | UNDERWRITING<br>Compliance Documents<br>Appraisal Report<br>Load Closing Documents                                                                                                    | Browse                                                                                                    |

![](_page_44_Picture_4.jpeg)

![](_page_44_Picture_5.jpeg)

#### **Document Images**

(3) Use <u>Browse</u> to select documents to upload > (4) select <u>Upload</u> > (5) select <u>Process Now</u>, the system will

return to Loan Documents screen upon successful upload:

|                   | Loan Documents                                                                                                    |                                                                                                    |  |  |
|-------------------|----------------------------------------------------------------------------------------------------|----------------------------------------------------------------------------------------------------|--|--|
| Screens           | OIP MLW300                                                                                                    | Run: 04/24/2017(13:07)                                                                                                    |  |  |
| Loan Documents    | This screen allows you to upload completed loan packages or individue<br>as to retrieve and view previously upoaded loan doc                                                                                                    | This screen allows you to upload completed loan packages or individual loan documents as well<br>as to retrieve and view previously upoaded loan documents. |  |  |
| Options           | Upload Loan Document(s)                                                                                                    |                                                                                                    |  |  |
| Back<br>MAIN MENU | Lender is responsible for: (1) Determining the applicable Condomi<br>requirements of PNAL, PHA, VA or RD; (2) Managing the completio<br>enforcement of the repair excrow agreement; and (3) Full and proper<br>property. In meet the requirements of U.S. Bank, and PNA  | nium eligibility per the<br>in of all repairs and the<br>underwriting, credit and<br>IA or GNMA.                                                            |  |  |
| LOGOFF            | Lender warrants that: (1) All documentation provided is true and accu<br>borrowing spouse all information has been provided; and (3) if there is<br>information provided the lender will immediately notif<br><b>Received</b> button next to the document you would like | rate; (2) If there is a non-<br>a material change to the<br>y VHFA.<br>to view.                                                                             |  |  |
|                   | Hease provide for the document(s) you would like to upload, then tolk:<br>the button to upload the document(s).<br>If you experiece problems uploading documents please try uploading for                                                                                | wer documents at a time.                                                                                                    |  |  |
|                   | UNDERWRITING                                                                                                    |                                                                                                    |  |  |
|                   | Compliance Documents m\Desktop\TEST FILES\doc1                                                                                                    | .pdf Browse 3                                                                                                    |  |  |
|                   | Appraisal Report iop\TEST FILES\Lender File 2                                                                                                    | 2.pdf Browse.                                                                                                    |  |  |

![](_page_45_Figure_5.jpeg)

![](_page_45_Picture_6.jpeg)

**Reminder:** 

You can upload all documents in one single file or groups of files; following the Compliance Checklist order will help make the review process smoother and more efficient.

Note: You cannot reorder documents once uploaded.

![](_page_45_Picture_10.jpeg)

### **Important Tips**

| If                                                                                                    | Then                                                                                                    |
|----------------------------------------------------------------------------------------------------|----------------------------------------------------------------------------------------------------|
| A reservation was started but the system was exited (i.e.<br>you were kicked out or logged off)                                                                                                    | The system will begin to store the reservation as soon as you complete the <u>Loan Information</u> screen. Use the cross-reference tool to look-up the borrower and complete the reservation started to avoid a duplicate reservation. |
| The system will not allow you to complete a reservation because of a duplicate social security number                                                                                                    | Contact VHFA, this means that there is a duplicate reservation for that social security number that may be with another lender.                                                                                                    |
| You use the back arrow instead of the menu options and now see a webpage expiration message                                                                                                    | Hit refresh (right click) or F5 to return to the system.                                                                                                    |
| You just completed a reservation and it included ASSIST<br>and/or MCC and there are data elements appearing in the<br>Interest Rate, Term in Months and Amortization Type fields<br>on the Loan Detail screen | Disregard, this is a system 'glitch' and VHFA corrects upon<br>initial review after the reservation is completed. The<br>information will not display on the Reservation<br>Confirmation or Compliance Checklist.                      |
| You need to cancel or withdraw a reservation                                                                                                    | Contact VHFA.                                                                                                    |

VHFA Homeownership Contact: <u>Homeownershipdept@vhfa.org</u> or 800.339.5866

![](_page_46_Picture_4.jpeg)

![](_page_47_Picture_1.jpeg)

![](_page_47_Picture_2.jpeg)

#### View Loan Detail

![](_page_48_Picture_2.jpeg)

![](_page_48_Picture_3.jpeg)

#### **Reports > Unsatisfied Conditions Report**

The new system has 2 operational reports to support pipeline management the <u>Unsatisfied Conditions</u> <u>Report</u> and <u>Lender Pipeline</u> (1) to access the <u>Unsatisfied Conditions</u> report click on the report and > (2) a pop-up window appears to <u>Submit</u> and compile the report:

![](_page_49_Picture_3.jpeg)

![](_page_49_Picture_4.jpeg)

**Reports > Unsatisfied Conditions Report Content** 

![](_page_50_Figure_2.jpeg)

![](_page_50_Picture_3.jpeg)

#### **Reports > Lender Pipeline > VHFA Program Filter**

The <u>Lender Pipeline</u> can be viewed in entirety (all loans) or filtered by VHFA program by (1) access the <u>Lender</u> <u>Pipeline</u> report by clicking on the report and > (2) a pop-up window will appear > (3) select programs from the dropdown an (4) select <u>Submit</u>:

![](_page_51_Picture_3.jpeg)

![](_page_51_Picture_4.jpeg)

#### **Reports > Lender Pipeline Content**

| Lender Pipeline                                                          |  |
|--------------------------------------------------------------------------|--|
| Current pipeline                                                         |  |
| Can be viewed for entire pipeline or filtered by a specific VHFA Program |  |
| The following loan level detail is included in the report:               |  |
| – Loan Status                                                            |  |
| – Lender Loan Number                                                     |  |
| – VHFA Loan Number                                                       |  |
| <ul> <li>Borrower (First and Last Name)</li> </ul>                       |  |
| – Program                                                                |  |
| – Loan Type                                                              |  |
| – Loan Amount                                                            |  |
| – Rate                                                                   |  |
| <ul> <li>Reservation Date</li> </ul>                                     |  |
| <ul> <li>Final Purchase Date</li> </ul>                                  |  |

![](_page_52_Picture_3.jpeg)

### **My Profile**

![](_page_53_Picture_2.jpeg)

#### My Profile

![](_page_54_Picture_2.jpeg)

![](_page_54_Picture_3.jpeg)

#### **My Profile**

(1) Access User Profile Maintenance to enter or update your information:

| File Edit View Favorites Tools Help<br>Vigita<br>Vormont Housing Finance Agency |                                                                                                 | Important<br>Ensure<br>accura<br>send a |
|---------------------------------------------------------------------------------|-------------------------------------------------------------------------------------------------|-----------------------------------------|
| 1<br>Screens<br>User Profile Maintenance                                        | User Profile Maintenance OF W8109 Run: 04/24/2017(15:17) NAME, ADDRESS AND PASSWORD MAINTENANCE | you fo                                  |
| Options<br>Back<br>Submit<br>MAIN MENU<br>LOGOFF                                | Name:                                                                                           | Inis so<br>individ<br>restric<br>role.  |
|                                                                                 | Back Submit                                                                                     |                                         |

- your email address is te, the email is used to temporary password if rget your password.
- creen is accessible by lual user and is not ted to an administrator

![](_page_55_Picture_7.jpeg)

### **Guides, Forms and Resources**

![](_page_56_Picture_2.jpeg)

#### Guides, Forms and Resources

![](_page_57_Picture_2.jpeg)

![](_page_57_Picture_3.jpeg)

#### **Guides, Forms and Resources**

(1) All VHFA Guides, Forms, and Resources are centrally accessible from the same location that you will submit a reservation or check pipeline:

![](_page_58_Figure_3.jpeg)

![](_page_58_Picture_4.jpeg)